#### Приложение №3

## **TitanPOS Kassa2**

версия 2.4

АРМ кассира

# Работа с дополнительным оборудованием

#### Оглавление

Модули и их назначение Настройки дополнительного оборудования Настройка модуля ESC/POS дисплея покупателя Настройка модуля весов "Масса-К" Настройка модуля интеграции с POS терминалом через eBridge Настройка модуля сканера Запуск, начальный экран Меню POS терминала Прием оплаты через POS терминал Аннулирование операции через POS терминал Возврат через POS терминал

## Модули и их назначение

В расширенной поставке могут присутствовать следующие плагины:

| Файл модуля<br>Windows | Файл модуля Linux        | Назначение                                   |
|------------------------|--------------------------|----------------------------------------------|
| ScalesMassaK.dll       | libScalesMassaK.so       | Модуль весов Масса-К                         |
| DisplayEscPos.dll      | libDisplayEscPos.sp      | Модуль ESC/POS дисплея<br>покупателя         |
| PosTerminalEBridge.dll | libPosTerminalEBridge.so | Модуль работы POS терминала<br>через eBridge |
| UsbScaner.dll          | libUsbScaner.so          | Модуль работы со сканером                    |

# Настройки дополнительного оборудования

#### Настройка модуля ESC/POS дисплея покупателя

```
//секция настроек модуля ESC/POS дисплея покупателя
"DisplayEscPos": {
    //имя COM порта устройства дисплея покупателя
    "Port": "COM5",
    //скорость обмена с устройством, 9600 бод - скорость по умолчанию
    "Baudrate": 9600
}
```

#### Настройка модуля весов "Масса-К"

```
//секция настроек модуля весов "Масса-К"
"ScalesMK": {
    //имя СОМ порта устройства весов
    "Port": "СОМ5",
    //скорость обмена с устройством, 9600 бод - скорость по умолчанию
    "Baudrate": 9600
}
```

## Настройка модуля интеграции с POS терминалом через eBridge

```
//секция настроек POS терминала через eBridge
"PosTerminalEBridge": {
    //полный путь к библиотеке eBridge с экраниированием обратных слешей
    "EBridgeLib": "C:\\eBridge\\eBridge64.dll",
    //производить печать банковских документов на принтере кассы
    "Print": true,
    //отображать в дополнительном окне просмотр банковских документов
    "ShowReport": false
}
```

#### Настройка модуля сканера

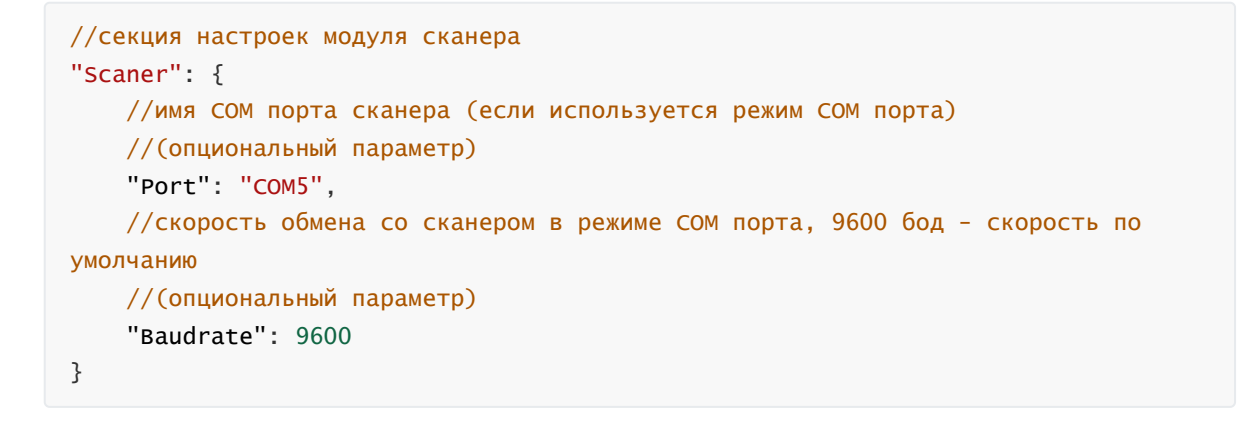

## Запуск, начальный экран

При включении дополнительного оборудования (например, POS терминала), соответвующие функциональные кнопки будут добавлены на начальный экран программы:

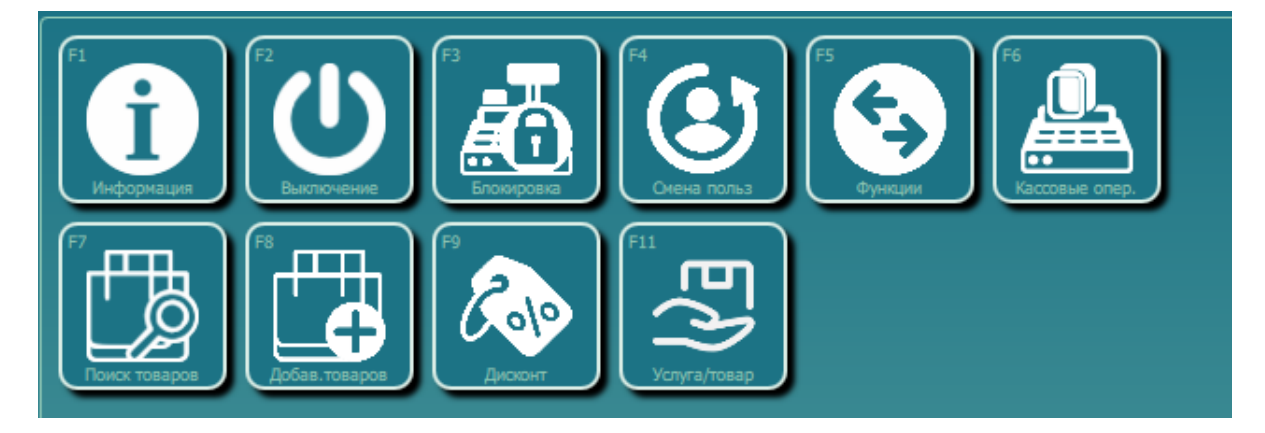

## Меню POS терминала

Для вызова меню POS терминала нажмите F10 либо кнопку

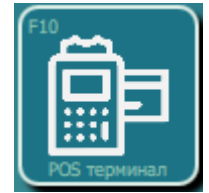

Далее будет отображено меню POS терминала.

#### Меню операций

#### Закрыть банковский день

Синхронизация терминала

Баланс по карте

Отчет по текущей смене

Отчет по текущей смене (детальный)

Отмена последней операции

Закрыть банковский день - вызывает закрытие банковского дня (смены) и формирует отчет

Синхронизация терминала - вызывает служебную функцию проверки канала связи и обновления терминала (если доступно)

Баланс по карте - вызывает служебную функцию отображения баланса по карте (если доступно)

**Отчет по текущей смене (краткий/детальный)** - вызывает функцию отображения отчета по текущей смене с детализацией по каждой операции или без детализации.

**Отмена последней операции** - вызывает служебную функцию отмены последней операции (если доступно)

## Прием оплаты через POS терминал

Если POS терминал подключен, и в сумме безналичной оплаты введено значение, будет предложено провести операцию через POS терминал. Если операция уже была проведена ранее, данный шаг можно пропустить, выбрав соответствущий пункт

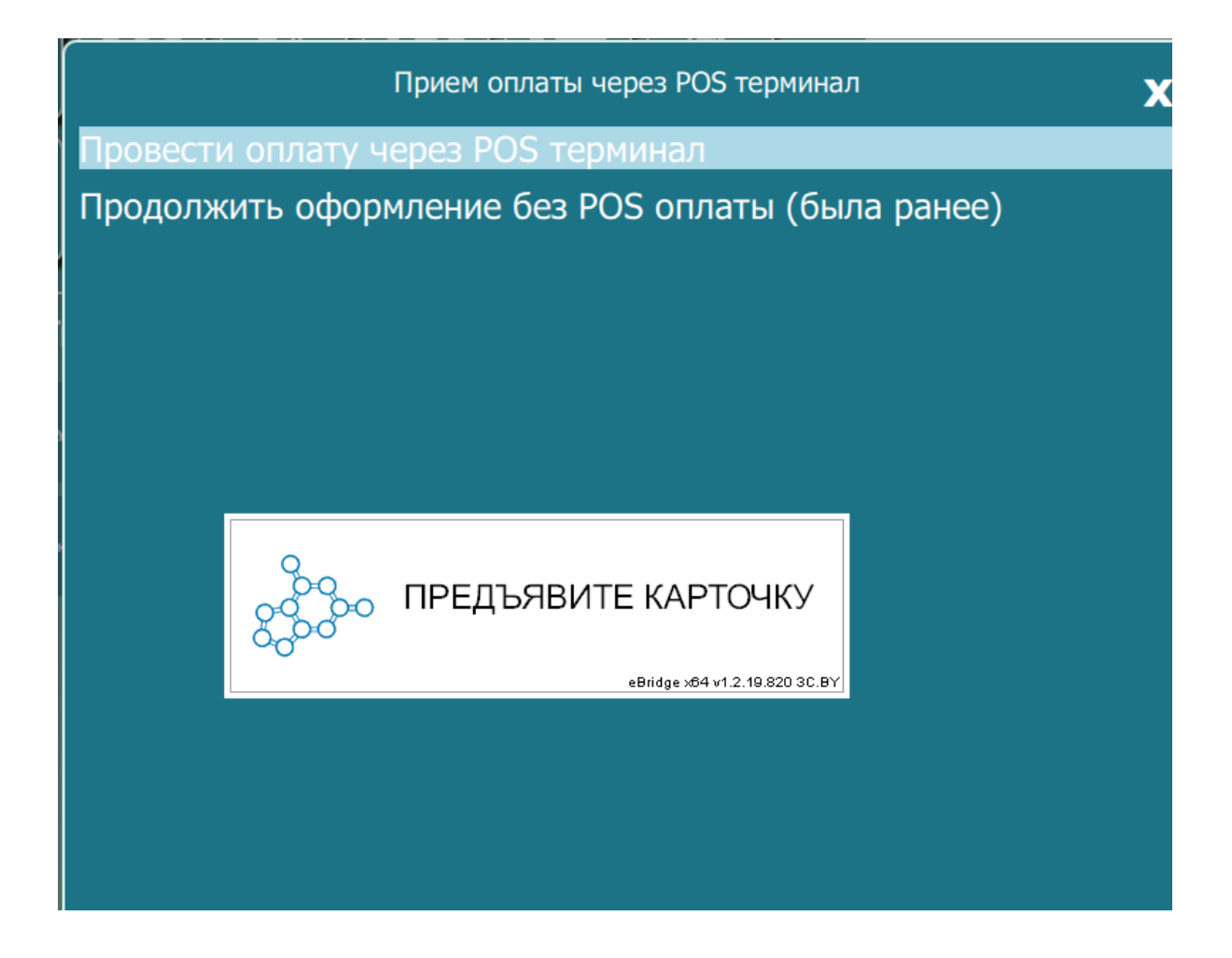

# Аннулирование операции через POS терминал

В случае, если кассовая операция была проведена через POS терминал, будет предложено ее аннулирование. Процесс аннулирования аналогичен описанному выше приему оплаты через POS терминал.

## Возврат через POS терминал

Если POS терминал подключен, и в сумме возврата в безналичной форме введено значение, будет предложено провести операцию возврата через POS терминал. Процесс возврата аналогичен описанному выше приему оплаты через POS терминал.